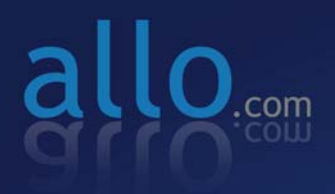

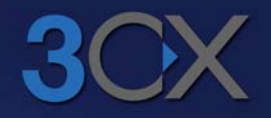

### Analog Active Card

Configuration with 3CX Phone Systems

### ALLO Analog Card configuration with <u>3CX Phone System</u>

.....

This document describes a typical deployment scenario of ALLO Analog Card with 3CX Phone System in an Office Telephony environment. The Analog Card provides the following functionalities.

FXS Modules – connectivity to analog phones and fax machines, analog trunking to legacy PBX

FXO- PSTN Line Termination for outbound/Inbound calls

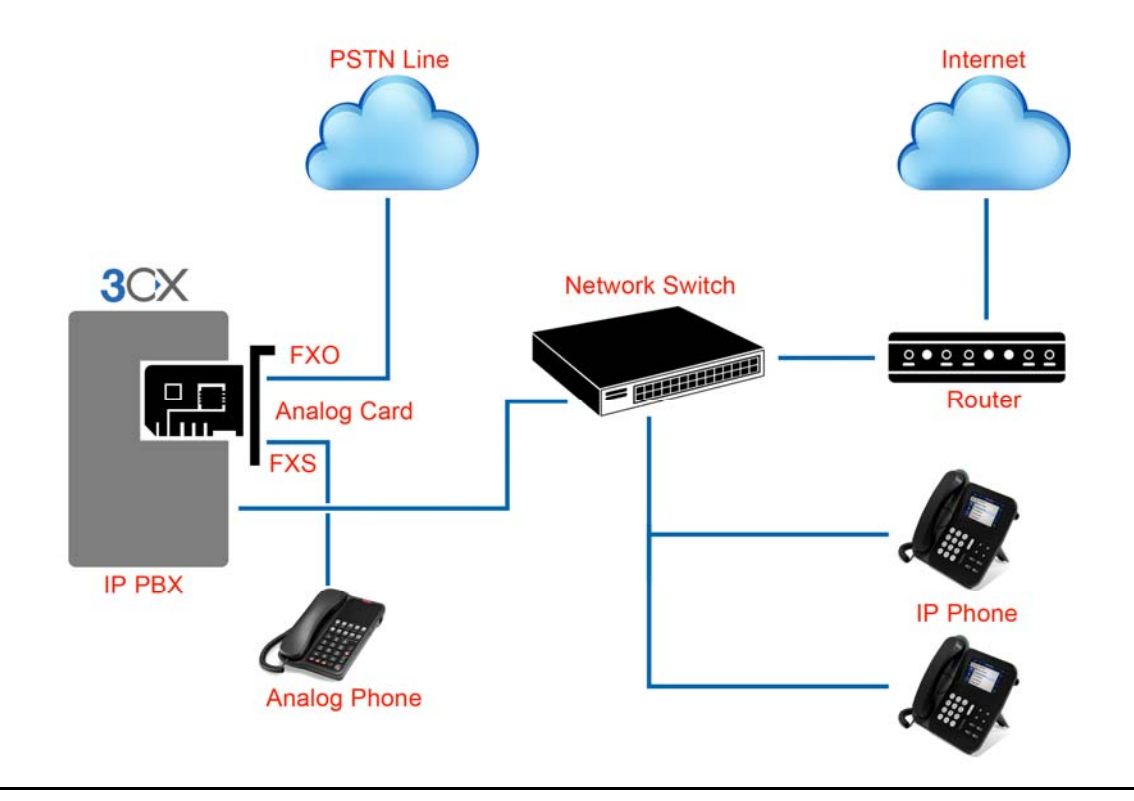

#### **System Requirement:**

- Operating System : Windows XP/ Windows 7/ Windows Server 200X
- 3CX phone system 10 and above
- Dual Core Processor with 1 GB RAM
- Available PCIe slot

### 1. 3CX Phone System Configuration

 Go to VoIP/ PSTN gateways and click "Add PSTN Gateway". Select the Brand as Generic & Model as "Gateway Device"

| $\mathbf{O}$                                | VoIP/PSTN Gateways    |                                                                                |
|---------------------------------------------|-----------------------|--------------------------------------------------------------------------------|
|                                             | 😒 Add Gateway Wizard  |                                                                                |
| 3CX Phone System<br>…⋛? Ports/Trunks Status | Add PSTN Gateway      |                                                                                |
|                                             | Name                  | Analog_GW 🕜                                                                    |
| 3CX MyPhone Clients                         | Brand                 | Generic 🔽 🔽                                                                    |
|                                             | Model                 | Gateway Device 🛛 🗸 🤡                                                           |
| Server Activity Log                         | Description           | Custom Generic Gateway Device                                                  |
|                                             | URL                   | http://www.3cx.com                                                             |
| - ⊘ Extensions<br>- ≫ VoIP/PSTN Gateways    | More vendor supported | gateways can be found here: <u>http://www.3cx.com/voip-gateways/index.html</u> |

.....

 Click Next and enter gateway IP address (this is the same IP that is assigned to ALLO Analog Card) as below.

In this example, the Gateway ip address(Analog Card IP address) is 192.168.0.68

| $\mathbf{O}$                            | VoIP/PSTN Gateways             |              |     |
|-----------------------------------------|--------------------------------|--------------|-----|
| JUX                                     | 🖘 Specify VoIP Gateway Details |              |     |
| 3CX Phone System<br>Ports/Trunks Status | VOIP Gateway                   |              |     |
| Extension Status                        | Gateway Hostname or IP         | 192.168.0.68 | 0   |
| W System Extensions Status<br>          | Gateway Port (default is 5060) | 5060         | (?) |
| Remote Connections                      | Number of ports                | 1            | 0   |
| 🥢 Phones<br>🥑 Server Activity Log       | Туре                           | Analog       | ▼ 2 |
| I Server Event Log                      | Number of channels per port    | 1            | 0   |
| All Services status                     |                                |              |     |
|                                         |                                |              |     |

3) Click Next and it will generate the following parameters

The "Create Lines" page allows you to configure each channel's parameters, namely:

- a. Virtual Extension Number
- b. Authentication ID
- c. Authentication Password
- d. Number of simultaneous calls that the channel can handle
- e. The Port Identification (External Number) of the channel

f. The destination of calls that are received by the channel – These values are pre-populated, but may be changed at this point based on your need. 3CX configuration file will be generated using the parameters supplied in this page.

# allo.com

| OCV                                                                                          | VoIP/PSTN Gate                                                                        | eways                                                                         |                                                                              |                                                                                                    |                                                      |                                                                                       |                                                                                     |                                       |
|----------------------------------------------------------------------------------------------|---------------------------------------------------------------------------------------|-------------------------------------------------------------------------------|------------------------------------------------------------------------------|----------------------------------------------------------------------------------------------------|------------------------------------------------------|---------------------------------------------------------------------------------------|-------------------------------------------------------------------------------------|---------------------------------------|
|                                                                                              | 🖘 Create ports                                                                        |                                                                               |                                                                              |                                                                                                    |                                                      |                                                                                       |                                                                                     |                                       |
| 3CX Phone System     Ports/Trunks Status     & Extension Status     Øystem Extensions Status | The following ports w<br>identification purpose<br>should be different fro<br>route). | ill be created in the "C<br>s, and the internal line<br>om the extension numl | Create Ports'' screen. Y<br>e number is used by 3C<br>ber range. You can cor | ou can edit the Port identificatic<br>< Phone System to address the<br>figure to which extension incor | n and authenti<br>line connecteo<br>ning calls shoul | cation settings before the<br>I to the port on the VOIP (<br>d be routed based on whe | vare created. Note that t<br>àateway. Therefore the I<br>ather they are inside or o | the Port i<br>nternal L<br>utside off |
| - 3CX MyPhone Clients                                                                        | Remove selected                                                                       | Virtual extension                                                             | Authentication ID                                                            | Authentication Password                                                                                | Channels                                             | Port Identification                                                                   | Inbound Route Da                                                                    | y In                                  |
| - 2 Phones                                                                                   |                                                                                       | 10005                                                                         | 10005                                                                        | b9stuxa                                                                                                | 1                                                    | 10005                                                                                 | 100                                                                                 | ✓ 10                                  |
|                                                                                              |                                                                                       |                                                                               |                                                                              |                                                                                                    |                                                      |                                                                                       |                                                                                     |                                       |
| - 🧭 Server Event Log                                                                         |                                                                                       |                                                                               |                                                                              |                                                                                                    |                                                      |                                                                                       | C                                                                                   | 4 D                                   |
|                                                                                              |                                                                                       |                                                                               |                                                                              |                                                                                                    |                                                      |                                                                                       | L                                                                                   | < Bac                                 |
| Extensions                                                                                   |                                                                                       |                                                                               |                                                                              |                                                                                                    |                                                      |                                                                                       |                                                                                     |                                       |
| 🖥 🖘 VoIP/PSTN Gateways                                                                       |                                                                                       |                                                                               |                                                                              |                                                                                                    |                                                      |                                                                                       |                                                                                     |                                       |

#### 4) Click next and it will prompt you to create outbound rules.

In this example we have given "9" as a prefix & stripping Digit "1"

|                                                                                                    | VoIP/PSTN Gate         | eways           |                            |                            |               |                    |                  |        |     |
|----------------------------------------------------------------------------------------------------|------------------------|-----------------|----------------------------|----------------------------|---------------|--------------------|------------------|--------|-----|
|                                                                                                    | 🚸 Create an Outb       | ound Call Rule  | to configure on which PSTM | N port, VOIP provider or b | ridge an out  | bound calls shou   | ld be placed on  |        |     |
| 3CX Phone System     Forts/Trunks Status     & Extension Status                                                                                                    | General<br>Rule Name   |                 |                            | Rule for An                | alog_GW       |                    | 0                |        |     |
| System Extensions Status 30 30 MuPhone Clients                                                                                                    | Apply this rule to the | ese calls       |                            |                            |               |                    |                  |        |     |
|                                                                                                    | Define to which out    | bound calls th  | e rule must apply          |                            |               |                    |                  |        |     |
|                                                                                                    | Calls to number        | s starting with | prefix                     | 9                          |               |                    | 0                |        |     |
| Services status                                                                                                    | Calls from exter       | nsion(s)        |                            |                            |               |                    | (2)              |        |     |
| With the second second se | Calls to Numbe         | rs with a lengt | h of                       |                            |               |                    | 0                |        |     |
| VolP Providers     Inhound Bules                                                                                                    | Calls from exter       | nsion group     |                            |                            |               |                    |                  | Select | ] 🕐 |
| Bridges                                                                                                    | Make outbound cal      | ls on           |                            |                            |               |                    |                  |        |     |
| Outbound hates     Jogital Receptionist     Ping Groups                                                                                                    | Configure up to 3 ro   | utes for calls. | The second and third route | will be used as backup. Fo | or each route | e, digits can be s | ripped or added. |        |     |
| a Call Queues                                                                                                    |                        |                 |                            |                            | Strip D       | igits              | Prepend          |        |     |
|                                                                                                    | Route                  | 1               | Analog_GW                  | ~                          | 1             | ~                  |                  |        | ?   |
| 🗉 💥 Settings                                                                                                    | Route                  | 2               |                            | ~                          | 1             | ~                  |                  |        | ?   |
| ia@ 3CX Phone System Updates<br>ia@ Links                                                                                                    | Route                  | 3               |                            | ~                          | 1             | ~                  |                  |        | 0   |
| 🗈 🤄 Help                                                                                                    |                        |                 |                            |                            |               |                    |                  |        |     |

#### 5) Go to VoIP/PSTN gateways and Select and Edit the gateway

|   | VoIP/PSTN Ga  | teways         |               |       |                      |  |
|---|---------------|----------------|---------------|-------|----------------------|--|
|   | 🧐 Add Gateway | 🚵 Edit Gateway | 💢 Delete Gate | way ( | Refresh Registration |  |
| ĺ | Gateway Name  | Host .         | / IP Address  | Туре  | •                    |  |
|   | Analog_GW     | 192.16         | 58.0.68       | Analo | )g                   |  |

6) Click on Edit gateway and Go to Inbound parameters. Make the Following Call source Identification: SIP Field: "Contact: Host Part" Variable: "Custom IP Range" Custom Value: Enter the Gateway IP Address (Analog card IP) (Eg: 192.168.0.68)

# allo.com

#### Edit Gateway

|    | ···                                                         |               |                       |                                  |              |  |
|----|-------------------------------------------------------------|---------------|-----------------------|----------------------------------|--------------|--|
| •  | Edit Gateway settings and click OK or Apply to s            | ave changes.  |                       |                                  |              |  |
| Ge | General Advanced Outbound Parameters Inbound Parameters DID |               |                       |                                  |              |  |
|    | Call Source Identification                                  |               |                       |                                  |              |  |
|    | The source of incoming calls must be identified             | Configure how | 3CX Phone System shou | ld identify calls from this gate | way.         |  |
|    | Matching Strategy                                           | Match         | All Fields            | *                                |              |  |
|    | SIP Field                                                   |               | Variat                | ble                              | Custom Value |  |
|    | Contact : Host Part                                         | Custor        | n IP Range            | ~                                | 192.168.0.68 |  |
|    | Add/Update Delete                                           |               | Clear Selection       | ]                                |              |  |
|    | SIP Field                                                   |               | Variable              |                                  | Custom Value |  |
|    |                                                             |               |                       |                                  |              |  |
|    |                                                             |               |                       |                                  |              |  |
|    |                                                             |               |                       |                                  |              |  |
|    | L                                                           |               |                       |                                  |              |  |

#### Click Add/Update.

| Edit Gateway                                  | Edit Gateway                                                        |                |  |  |  |  |
|-----------------------------------------------|---------------------------------------------------------------------|----------------|--|--|--|--|
| 😒 Edit Gateway settings and click OK or Apply | to save changes.                                                    |                |  |  |  |  |
| General Advanced Outbound Parameters          | Inbound Parameters DID                                              |                |  |  |  |  |
| Call Source Identification                    |                                                                     |                |  |  |  |  |
| The source of incoming calls must be identi   | fied. Configure how 3CX Phone System should identify calls from thi | is gateway.    |  |  |  |  |
| Matching Strategy                             | Match All Fields                                                    |                |  |  |  |  |
| SIP Field                                     | Variable                                                            | Custom Value   |  |  |  |  |
| Contact : Host Part                           | Custom IP Range                                                     | ✓ 192.168.0.68 |  |  |  |  |
| Add/Update De                                 | lete Clear Selection                                                |                |  |  |  |  |
| SIP Field                                     | Variable                                                            | Custom Value   |  |  |  |  |
| Contact : Host Part                           | Custom IP Range                                                     | 192.168.0.68   |  |  |  |  |

Click Apply and OK.

7) Click finish and Go to Port/Trunks Status

|                                                     | Ports/Trunks Status |                          |         |           |        |           |      |
|-----------------------------------------------------|---------------------|--------------------------|---------|-----------|--------|-----------|------|
|                                                     | 🐹 Disconnect Call   |                          |         |           |        |           |      |
| 3CX Phone System                                    | Status              | Virtual Extension Number | Туре    | Name      | IN/OUT | Caller ID | Dest |
| Ports/Trunks Status     Status     Extension Status | Not Registered      | 10005                    | Gateway | Analog_GW |        |           |      |

8) Double click on the 10005 and note down the username and password details, which need to be configured in Analog gateway as a SIP trunk.

### 2. ALLO Analog Card configuration

For Analog card installation, refer quick installation guide:

1) Open GUI of the analog gateway and Go to Trunks (Analog&SIP) and Click on VOIP Trunks and Create New SIP trunk.

| Create New SIP trunk                    | x |
|-----------------------------------------|---|
| Туре: 📃 💌                               |   |
| Context Naming 🛈: Based on Username 🛛 💌 |   |
| Provider Name 🛈:                        |   |
| Hostname 🛈:                             |   |
| Hostport ①:                             |   |
| Username 🛈:                             |   |
| Password :                              |   |
| DID Routing : 🔲                         |   |
| Registration : 🔲                        |   |
| Save €                                  |   |

 Select Type SIP and enter all the details as shown below. In this example, the IP address of 3CX IPPBX is 192.168.0.104

| Create New SIP trunk |                     | X |
|----------------------|---------------------|---|
| Туре:                | SIP 💌               |   |
| Context Naming 🛈:    | Based on Username 💌 |   |
| Provider Name 🛈:     | 3CX                 |   |
| Hostname 🛈:          | 192.168.0.104       |   |
| Hostport 🛈:          | 5060                |   |
| Username 🛈:          | 10005               |   |
| Password :           |                     |   |
| DID Routing :        |                     |   |
| Registration :       |                     |   |
|                      |                     |   |

Note: Username and Password should be the same as provided in 3CX trunk Configuration.

If you want DID routing, you can check the DID Routing Check Box. All the calls coming inside the gateway through this 3CX trunk will go to DID routing table.

3) Click SAVE and APPLY CHANGES. You can see the registered Status in the System Status page.

## allo.com

4) Create Outgoing Calling Rule for the gateway to reach the 3CX PBX and add it to Dial Plan.

\_\_\_\_\_

| Edit Calling Rule                                                   | x |
|---------------------------------------------------------------------|---|
| Calling Rule Name 🛈 : OUT                                           |   |
| Pattern ①:_9X.                                                      |   |
| Caller ID①:                                                         |   |
| 🔽 🗖 Send to Local Destination 🛈 ——————————————————————————————————— |   |
| Destination :                                                       |   |
| Send this call through trunk:                                       |   |
| Use Trunk 🛈 3CX 💌                                                   |   |
| Strip ① 1 digits from front                                         |   |
| and Prepend these digits 🛈 👘 🛛 before dialing                       |   |
| using this filter: ①                                                |   |
| 🔽 🗖 Use FailOver Trunk 🛈 :                                          |   |
| fail over Trunk 🛈 🔤                                                 |   |
| Strip 🛈 🗾 digits from front                                         |   |
| and Prepend these digits 🛈 👘 before dialing                         |   |
| using this filter: 🕕                                                |   |
| Scancel E Save                                                      |   |
|                                                                     |   |
| Edit DialPlan X                                                     |   |

| Edit DialPlan X                           |
|-------------------------------------------|
| DialPlan Name: DialPlan1                  |
| Include Local Contexts: 🔽 default 🗹 sayip |
| Include Outgoing Calling Rules: 🗹 OUT     |
| Save Earcel                               |

5) Creating Incoming Calling Rules in Analog gateway. Go to Incoming calling rules and Create New incoming Calling Rule

| New Incoming Rule                                          |                                                                                | x |
|------------------------------------------------------------|--------------------------------------------------------------------------------|---|
| Trunk :<br>Time Interval :<br>Pattern ① :<br>Destination : | 3CX       None (no Time Intervals matched)       _X.       User Extension 1000 |   |
|                                                            | Scancel 💾 Update                                                               |   |

Click Update and Apply Changes. All the calls are coming from 3CX PBX to gateway will land on extension 1000.

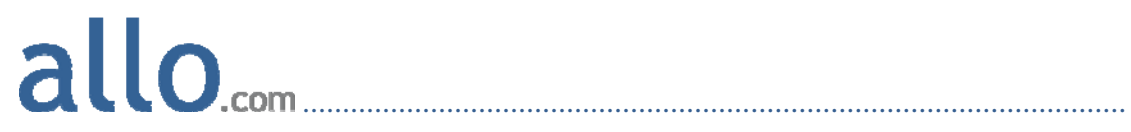

Thank you